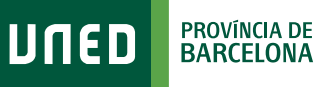

## Cómo acceder a los Agora CURSOS VIRTUALES

DUED

Login

Nombre de usuario

Inicio de sesión

#SOMOS2030

**1.** Accede a www.uned.es, selecciona **«Campus UNED»** e identifícate con el nombre de usuario y contraseña que obtuviste a la matrícula.

| MENU UNED Campus UNED Introduzea su Contraseña<br>Enviar |      |      |               | Contraseña                         |
|----------------------------------------------------------|------|------|---------------|------------------------------------|
|                                                          | MENU | ספות | Q Campus UNED | Introduzca su Contraseña<br>Enviar |

Una vez en el Campus UNED, en la pestaña
**«Estudios»** despliega el menú de la asignatura y selecciona **«Acceso al Curso Virtual»**.

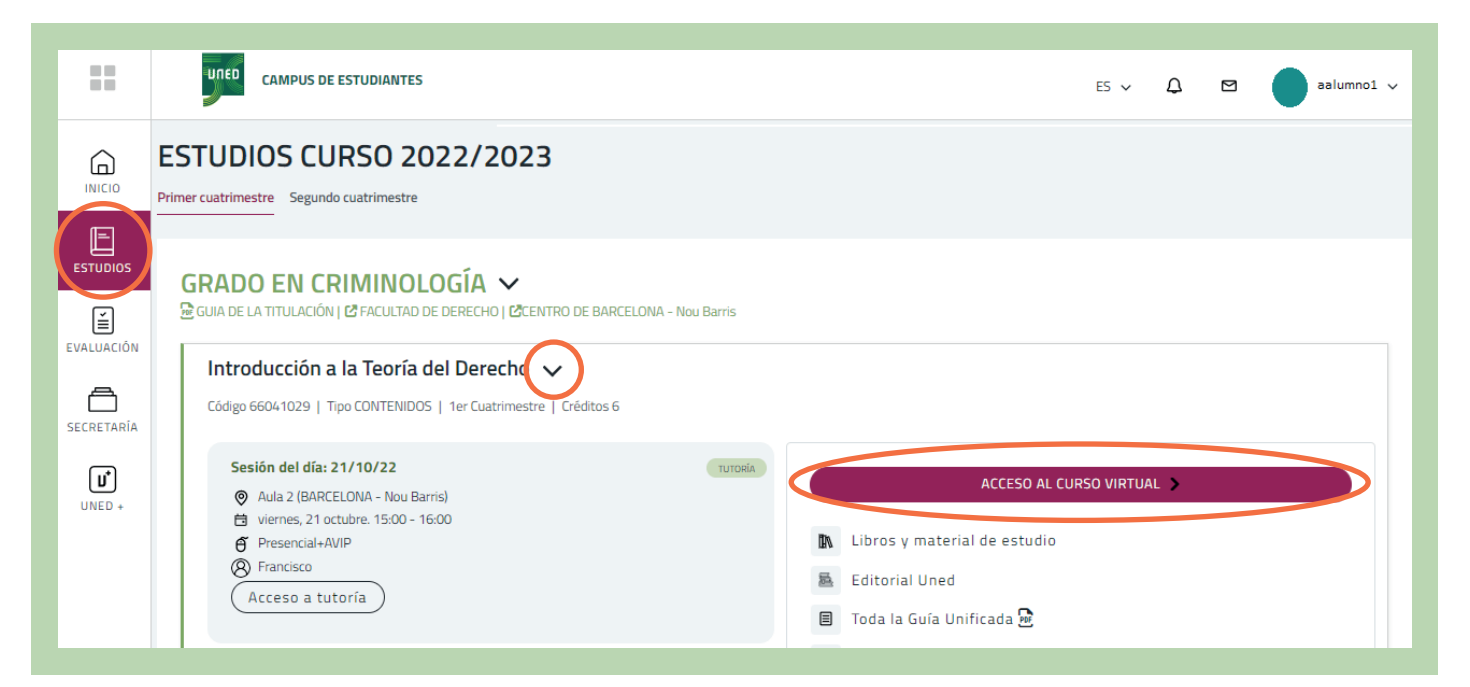

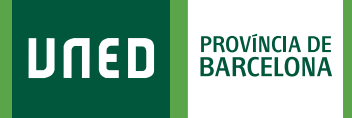

Selecciona
«Acceder con cuenta UNED».

|                   | חונס                                                  |
|-------------------|-------------------------------------------------------|
| Nombre de usuario | ¿Olvidó su nombre de usuario o contraseña?            |
| Contraseña        | Las 'Cookies' deben estar habilitadas en su navegador |
| Acceder           | Acceder con cuenta UNED                               |

## 4. ¡Ya estás en el Curso Virtual de la asignatura!

| alificaciones                    | Area personal / Mis cursos / 66041029                   |                                    |                        |  |  |
|----------------------------------|---------------------------------------------------------|------------------------------------|------------------------|--|--|
| Seneral                          |                                                         | Material del curso                 | Actividades            |  |  |
| Foros                            | kisos                                                   | iapositivas                        | View Foros Forums      |  |  |
| Material del curso               | PEC                                                     | illeos                             | 📔 Recursos<br>🜏 Tareas |  |  |
| Grupo de tutoría de<br>Francisco |                                                         | 🧕 Carta de bienvenida estudiantes. |                        |  |  |
| Àrea personal                    | Guía de la asignatura (Grado en Criminología)           | Orientaciones PEC y examen         |                        |  |  |
| Inicio del sitio                 | Foros                                                   | 📜 Índice del libro                 |                        |  |  |
| Calendario                       | Foro de consultas generales                             |                                    |                        |  |  |
| Archivos privados                |                                                         | Tutorización                       |                        |  |  |
| Mis cursos                       | Foro de estudiantes (no moderado por el Equipo Docente) | Foro de tutoría                    |                        |  |  |
| <b>= 66041029</b>                |                                                         | Grupo de tutoría de Francisco      |                        |  |  |

Este espacio está diseñado y gestionado por el Equipo Docente. Aquí encontrarás recursos, materiales, actividades de aprendizaje, foros y el espacio donde entregar los trabajos de la asignatura.

Esta estructura puede sufrir variaciones de un curso virtual a otro, puesto que cada Equipo Docente configura qué elementos son necesarios para tu docencia.

#S©MOS2030